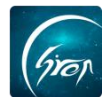

#### 视频学习被授权老师PC端演示操作

"**视频学习**"是翻转校园针对高校师生课内外学习推出的新功能模块,该功能 支持教师自制微课视频、各类培训课程视频、主题教育视频的上传分享,支持学生 手机端观看学习,支持师生学习过程记录,能够更好地丰富学校网络课程资源,激 发学生学习兴趣,丰富师生课外学习生活。

注:

**浏览器**-请使用最新版本的**谷歌浏览器 Chrome、火狐浏览器 Firefox、360 浏览** 器(极速模式)等

翻转校园管理平台网址-https://www.schoopia.com/login 登录-登录老师自己的账号

#### 一.登录账号

老师在**已被管理员授予视频上传权限,网络正常**的条件下,可在推荐使用的 浏览器中输入翻转校园管理平台网址进行老师自己的账号登录(图一)

| QQ: 2689354374<br>Tel: 400-007-0625<br>Email: service@schoopia.com | 用户名*<br>a999920190514 ▲<br>用户密码*<br>•••••• |
|--------------------------------------------------------------------|--------------------------------------------|
|                                                                    | QQ   ③ 微信   ● 钉钉                           |

图一

### 二. 视频中心

老师登录成功后可在**左侧菜单栏**中找到"**视频中心**"(图二)点击进入视频中 心界面(图三)

| 视频中心  | ~ 1    | 1 管理控制台                        |
|-------|--------|--------------------------------|
| 视频中心  |        |                                |
| 健康报备  | ~      |                                |
| 图书馆管理 | ~      |                                |
| 考勤管理  | ~      |                                |
| 课堂评价  |        | やどのほぼするなどを大口の際では」              |
| 我的课程  | ~      | 1477E(K).118034417 fra (27 km) |
| 题库    |        |                                |
| 课程资源  | ~      |                                |
| 咨询管理  | $\sim$ |                                |
| 创业风采  | ~      |                                |

图二

| Grop     |                                                                                                    | ——翻转仪四坝日组                       |
|----------|----------------------------------------------------------------------------------------------------|---------------------------------|
| 视频中心     | ■ 首页                                                                                                    | ۵                               |
| ○ 視频中心 ~ | 視频突逐情況                                                                                                    |                                 |
|          | 会 新加<br>7<br>多<br>多<br>分<br>数<br>か<br>の<br>まま<br>の<br>まま<br>の<br>まま<br>の<br>まま<br>の<br>まま<br>の<br>まま<br>の<br>まま<br>の<br>まま<br>の<br>まま<br>の<br>まま<br>の<br>まま<br>の<br>まま<br>の<br>まま<br>の<br>まま<br>の<br>ま<br>の<br>ま<br>の<br>ま<br>の<br>ま<br>の<br>ま<br>の<br>ま<br>の<br>ま<br>の<br>ま<br>の<br>ま<br>の<br>ま<br>の<br>ま<br>の<br>ま<br>の<br>ま<br>の<br>ま<br>の<br>ま<br>の<br>ま<br>の<br>ま<br>の<br>し<br>の<br>の<br>の<br>し<br>の<br>し<br>の<br>の<br>の<br>の<br>し<br>の<br>し<br>の<br>の<br>の<br>の<br>の<br>の<br>の<br>の<br>し<br>の<br>の<br>の<br>の<br>の<br>の<br>の<br>の<br>の<br>の<br>の<br>の<br>の | 总观看人次<br>250<br>7.55小时<br>总观谢时长 |
|          | 系列视频增长趋势                                                                                                    |                                 |
|          |                                                                                                    | 须政量                             |
|          | 12 4                                                                                                    |                                 |
|          | 8                                                                                                    |                                 |
|          | δ 2.                                                                                                    |                                 |
|          |                                                                                                    |                                 |
|          | 2                                                                                                    |                                 |
|          | 2018-10 2019-01 2019-02 2019-04 考研 結構 講乐 熱症                                                                                                    | 就业 心理健康 学习 其它                   |

图三

# 三.视频资源模块 (搜索,添加,上传,编辑,删除视频组)

### (1)搜索视频组

老师进入视频中心界面后,点击左侧菜单栏中的"**视频资源**"根据"**视频类别**" 或在"**搜索框中输入视频名称**"有条件的进行搜索(图四)

| 视频中心     | 善首页 / 视频中心 | 首页/ 税焼中心 / 税貸設選 合 |      |        |       |                     |    |                     |    |    |  |  |
|----------|------------|-------------------|------|--------|-------|---------------------|----|---------------------|----|----|--|--|
| ○ 视须中心 へ |            |                   |      | 10.000 | (I) × |                     |    |                     |    |    |  |  |
| 祝爱资源     | + 添加       |                   |      | L      |       |                     |    |                     |    |    |  |  |
|          | 视频系列       | 图片                | 视频类别 | 播放次数   | 学习人数  | 创建时间                | 状态 | 最后编辑时间              | 视频 | 操作 |  |  |
|          | 测试123      |                   | 热点   | 1      | 1     | 2019-05-22 17:39:21 | 发布 | 2020-01-15 11:08:13 | 管理 | 編書 |  |  |

图四

## (2)添加视频组信息

若老师想要添加视频组,需要先在"视频资源"中点击"添加"按钮(图五), 然后在弹出的添加框里输入相应的信息并保存(图六)。注:图片类型为 "JPG/TIF/PNG/BMP/GIF/webp,教师添加视频组要先确保想要加入的分类是否 存在,不存在需要告知管理员先添加。

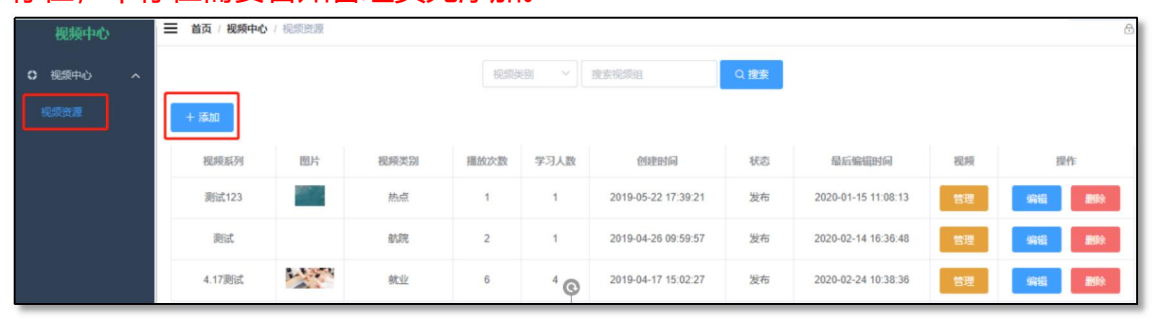

图五

| 电话  | : 400-007-0625 |
|-----|----------------|
| QQ: | 2689354374     |

| 如迺问题, 咱联尔找11. | ]遇问题, | 请联系我们 |
|---------------|-------|-------|
|---------------|-------|-------|

| 添加 |        |                                                                                                    | ×        |
|----|--------|----------------------------------------------------------------------------------------------------|----------|
| ,  | * 系列名称 | 请输入系列名称                                                                                                    | <u>^</u> |
|    | 视频来源   | 视频来源,可以是名字、组织、机构等                                                                                                    |          |
|    | *系列分类  | 「祝坂美別」                                                                                                    |          |
|    | 上传封面   | +                                                                                                    |          |
|    | 系列描述   | 请输入系列简介,长度在200个字符内                                                                                                    |          |
|    |        | <u><u></u><u></u><u></u><u></u><u></u><u></u><u></u><u></u><u></u><u></u><u></u><u></u><u></u><u></u><u></u><u></u><u></u><u></u><u></u></u> |          |

图六

## (3)上传视频组

老师添加完视频信息后,可在"视频资源"中点击"管理"(图七)进入视频上传界面,然后点击"选取视频文件"选择需上传的视频点击"开始上传"成功之后根据自身需求修改视频信息并"保存"或"添加外部视频"根据要求填写信息两种途径进行上传(图八),拖动视频可以进行排序。(图八-1)注:视频格式暂只支持".mp4和.mp3"格式

| 視频中心 へ   |         |       |      | 规频   |      | 搜索视频组               | Q 捜索 |                     |    |                   |
|----------|---------|-------|------|------|------|---------------------|------|---------------------|----|-------------------|
| 10.000 M | + 15.00 |       |      |      |      |                     |      |                     |    |                   |
| 视频统计     | 视频系列    | 图片    | 视频类别 | 播放次数 | 学习人数 | 创建时间                | 状态   | 最后编辑时间              | 视频 | 操作                |
|          | 测试123   |       | 热点   | 1    | 1    | 2019-05-22 17:39:21 | 发布   | 2020-01-15 11:08:13 | 管理 | 966 <b>8</b> 89   |
|          | 测试      |       | 航院   | 2    | 1    | 2019-04-26 09:59:57 | 发布   | 2020-02-14 16:36:48 | 管理 | 9661 <b>8</b> 999 |
|          | 4.17测试  | 1.150 | 就业   | 6    | 4    | 2019-04-17 15:02:27 | 发布   | 2020-02-24 10:38:36 | 管理 | 996 <b>8</b> 99   |
|          | 123     |       | 热点   | 2    | 1    | 2019-02-27 15:44:34 | 发布   | 2020-01-15 11:08:19 | 管理 | 9655 <b>8</b> 979 |

|             | 図し                        |        |
|-------------|---------------------------|--------|
| 视频管理        |                           | ×      |
| 选取视频文件 开始上传 | (揭示: 暂时只支持MP4MP31推式的视频上传) | 添加外部视频 |
|             | 暂无视频                      |        |
|             |                           |        |

图八

| 管理                                | 开始上传(想                                                                         | 眎: 暂时只支                      | 持MP4/MP3格式的                                       | 7视频上传)           |                |     |     | 添加外部 |
|-----------------------------------|--------------------------------------------------------------------------------|------------------------------|---------------------------------------------------|------------------|----------------|-----|-----|------|
| The media<br>because th<br>or bec | could not be loade<br>the server or networ<br>ause the format is<br>supported. | d, either<br>k failed<br>not | 听力题型基本<br>1.开头原则<br>2.原序原则<br>3.這项词提示<br>4.根据选项相目 | 定位原则<br>同点定位     | Du             | · • | 147 |      |
| 视频地址                              | https://www.im                                                                 | eooc.com                     | 视频名称                                              | 2                | Casenar Corner |     |     |      |
| 视频大小                              | 1.00Bytes                                                                      |                              | 视频地址                                              | http://tv.schoop | ia.com/        |     |     |      |
| 视频类型                              | video/mp4                                                                      |                              | 视频大小                                              | 2.00Bytes        |                |     |     |      |
| 视频时长                              | 1                                                                              | 秒                            | 视频类型                                              | video/mp4        |                |     |     |      |
| ¢                                 | 禄を制除                                                                           |                              | 视频时长                                              | 2                | Ð              |     |     |      |
|                                   |                                                                                |                              |                                                   | R存 删除            |                |     |     |      |

图八-1

#### (4) 视频组信息修改

Cr.

老师可在"**视频资源"**中点击"编辑"(图九),对视频组名称,来源,分类, 封面,描述信息进行修改

| 视频中心     |        | • / 視頭資源 |      |        |      |                     |      |                     |    | 0                |
|----------|--------|----------|------|--------|------|---------------------|------|---------------------|----|------------------|
| ○ 视频中心 ^ |        |          |      | 12.573 |      | 搜索视频组               | Q 捜索 |                     |    |                  |
|          | + 添加   |          |      |        |      |                     |      |                     |    |                  |
| 视频统计     | 视频系列   | 图片       | 视频类别 | 播放次数   | 学习人数 | 创建时间                | 状态   | 最后编辑时间              | 视频 | 操作               |
|          | 测试123  |          | 热点   | 1      | 1    | 2019-05-22 17:39:21 | 发布   | 2020-01-15 11:08:13 | 管理 | 9992 BID:        |
|          | 测试     |          | 航期   | 2      | 1    | 2019-04-26 09:59:57 | 发布   | 2020-02-14 16:36:48 | 管理 | 9998 B000        |
|          | 4.17测试 | - The    | 就业   | 6      | 4    | 2019-04-17 15:02:27 | 发布   | 2020-02-24 10:38:36 | 管理 | 900 B00          |
|          | 123    |          | 热点   | 2      | 1    | 2019-02-27 15:44:34 | 发布   | 2020-01-15 11:08:19 | 管理 | 9655 <b>8</b> 90 |

图九

# (5) 视频组删除

老师可在"视频资源"中点击"删除"(图十)对视频组进行删除

| 视频中心     |        | / 視频资源 |      |        |      |                     |     |                     |    | Ð                  |
|----------|--------|--------|------|--------|------|---------------------|-----|---------------------|----|--------------------|
| 0 视频中心 ^ |        |        |      | 10.553 |      | 披索视频组               | の撤款 |                     |    |                    |
|          | + 添加   |        |      |        |      |                     |     |                     |    |                    |
| 视频统计     | 视频系列   | 图片     | 视频类别 | 播放次数   | 学习人数 | 创建时间                | 状态  | 最后编辑时间              | 视频 | 操作                 |
|          | 测试123  |        | 熱点   | 1      | 1    | 2019-05-22 17:39:21 | 发布  | 2020-01-15 11:08:13 | 管理 | 96662 <b>8</b> 970 |
|          | 测试     |        | 航院   | 2      | 1    | 2019-04-26 09:59:57 | 发布  | 2020-02-14 16:36:48 | 管理 | 9066 <b>8</b> 00   |
|          | 4.17测试 | No.    | 就业   | 6      | 4    | 2019-04-17 15:02:27 | 发布  | 2020-02-24 10:38:36 | 管理 | 966 <b>8</b> 99    |
|          | 123    |        | 热点   | 2      | 1    | 2019-02-27 15:44:34 | 发布  | 2020-01-15 11:08:19 | 管理 | 99982 <b>8</b> 999 |

图十

### 四. 视频统计

老师可点击视频中心首页的"视频统计"对视频各个板块进行查看(图十一)

| Grop     |                                                                                                    |                       |
|----------|----------------------------------------------------------------------------------------------------|-----------------------|
| 视频中心     | Ξ 首页 / 极频中心 / 视频统计                                                                                                    | 8                     |
| ○ 祝须中心 へ | 機频变度情况                                                                                                    |                       |
| ECENT:   | ЭБРИХ     ГОКИХ     БОК     ЭБРИК     ЭБРИК | 第250<br>755小时<br>が起めた |
|          | 系列機模皆长趋势                                                                                                    |                       |
| 1<br>-   | -()- %5/1###2#                                                                                                    |                       |
|          |                                                                                                    |                       |
|          | 2<br>02018-102019-012019-022019-04<br>9                                                                                                    | Ref Ro 0888 #3 Ro     |

图十一

如果您在使用过程中遇到问题,或您有任何想法与建议,请及时和我们联系 可联系时间:早8:30-12:00,晚14:00-18:00 客服电话:400-007-0625 客服QQ:2689354374 客服微信公众号:翻转校园APP 也可扫描下方二维码关注公众号,关注我们最新动态。

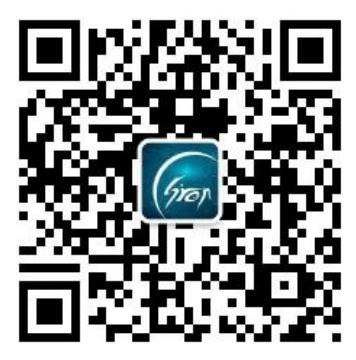

电话: 400-007-0625 QQ: 2689354374